# Comment s'inscrire au VSA pour la saison 2024-2025

**Etape 1** Je vais sur le **site internet** <u>vsa-athle.monclub.app</u> ou je télécharge **l'application** MonClub (code club <u>vsa-athle</u>) et je clique sur « **Consulter les activités** »

# Pas encore adhérent(e) ?

On propose les meilleures formules selon vos préférences !

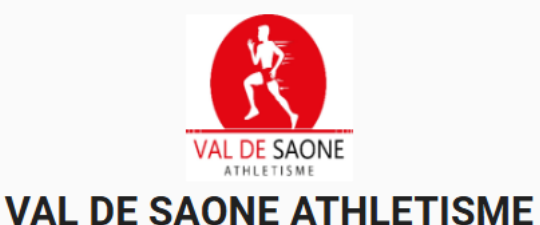

# Club d'athlétisme proposant les activités athlé pour les jeunes, running, trail, marche nordique et renforcement musculaire.

CONSULTER LES ACTIVITÉS

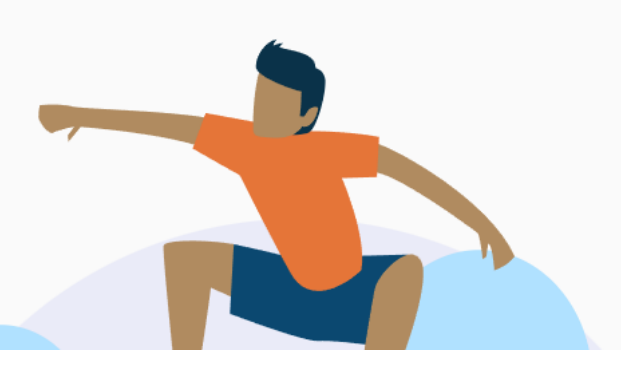

Etape 2 : je peux choisir de tout voir ou de filtrer en fonction de mon année de naissance

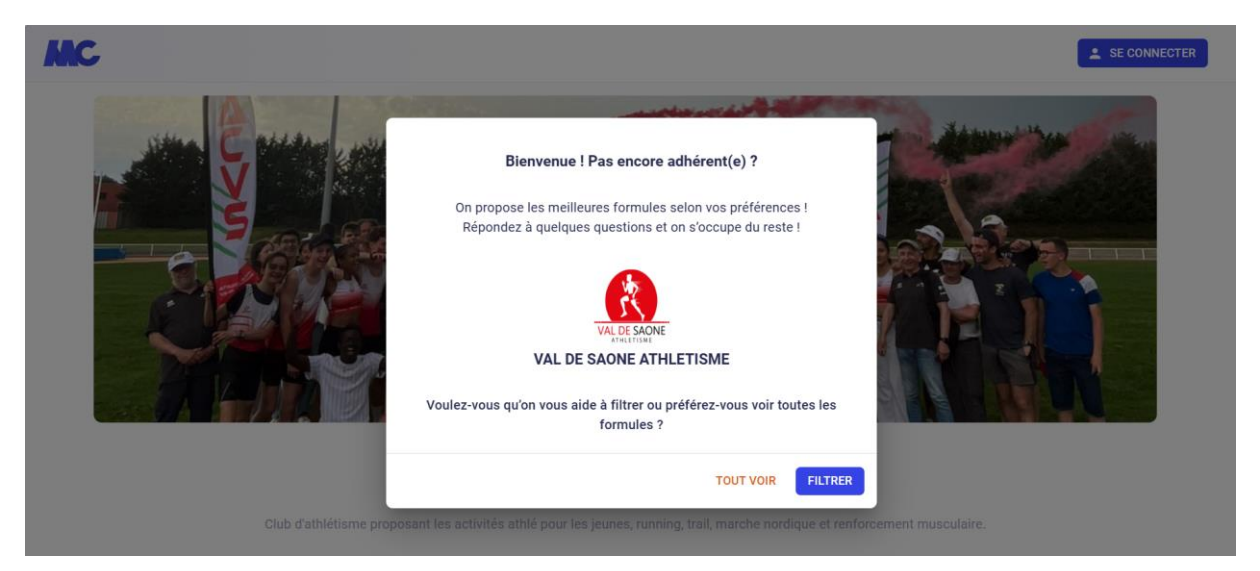

**Etape 3** : avec ou sans filtre sur mon année de naissance, je choisis de visualiser les Formules et enfin la ou les activités qui m'intéressent

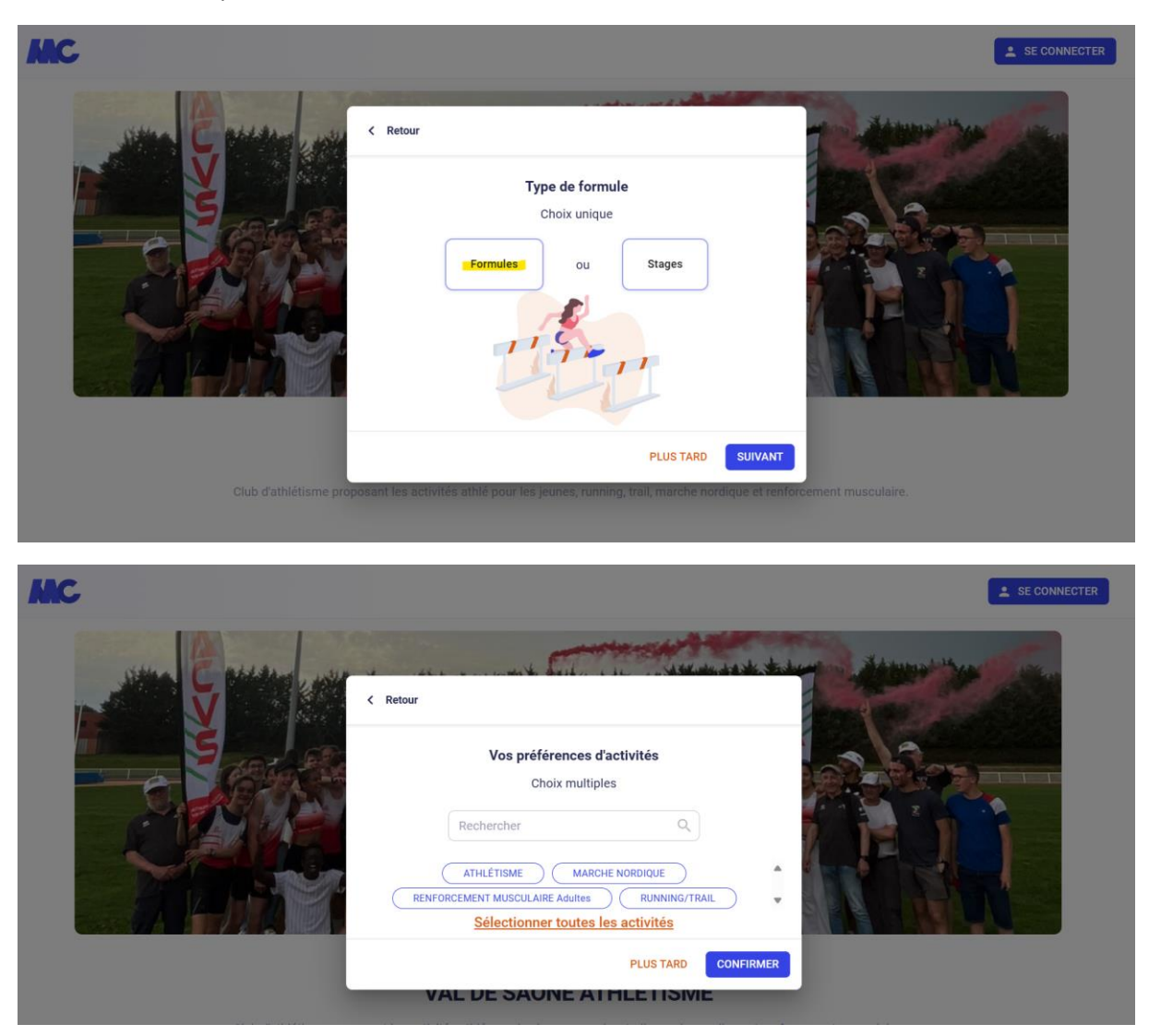

Etape 4 : je choisis ma formule parmi celles qui me sont proposées et cliquer sur

# Athlé Santé / Marche Nordique

#### Formule « Pass Forme » : 1 séance par semaine

| Adhésion M    | arche Nordique - PASS FOR | ME (1 séance/semaine au choix) | S'INSCRIRE |
|---------------|---------------------------|--------------------------------|------------|
| À partir de 1 | 95€                       |                                |            |

## Formule « Pass Liberté » : 1 à 5 séances par semaine

| Adhésion Mar<br>À partir de 26 | rche Nordique - F<br>5€ | PASS LIBERTE (à partir de 2 | séances / semaine) | S'INSCRIRE |
|--------------------------------|-------------------------|-----------------------------|--------------------|------------|
| Date de début                  | Date de fin             | Places disponibles          | Lieu               | Saison     |
| 01/09/2024                     | 02/07/2025              | 47                          | Montanay Stade     | 2024/2025  |

S'INSCRIRE

#### **Running-Trail**

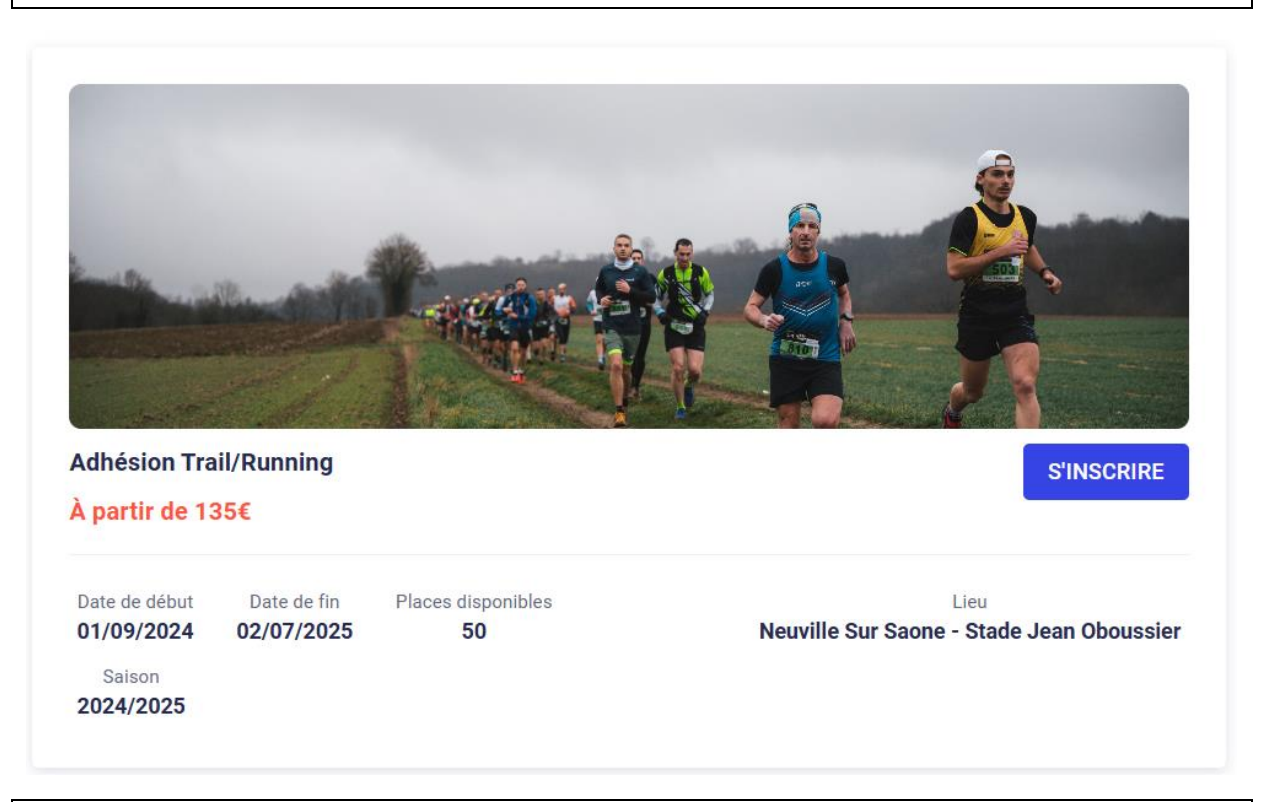

#### Athlé-Jeunes

Pour les 2017-2016 (8-9 ans en 2025) : Athlé jeunes / Eveil athlé.

Choisir l'une ou l'autre formule selon que votre enfant était ou non déjà inscrit au VSA en 2023-2024

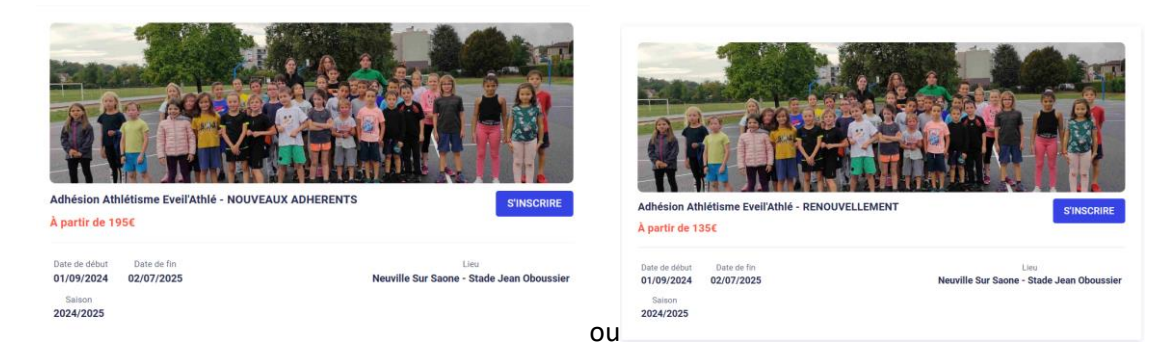

Pour les 2015-2014 (10-11 ans en 2025) : Athlé jeunes / Poussins.

Choisir l'une ou l'autre formule selon que votre enfant était ou non déjà inscrit au VSA en 2023-2024

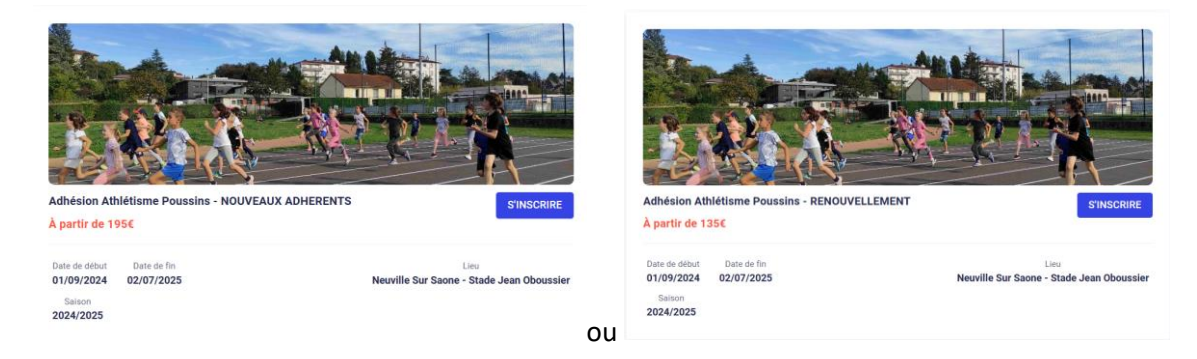

## Pour les 2013-2012 (12-13 ans en 2025) : Athlé jeunes / Benjamins.

Choisir l'une ou l'autre formule selon que votre enfant était ou non déjà inscrit au VSA en 2023-2024

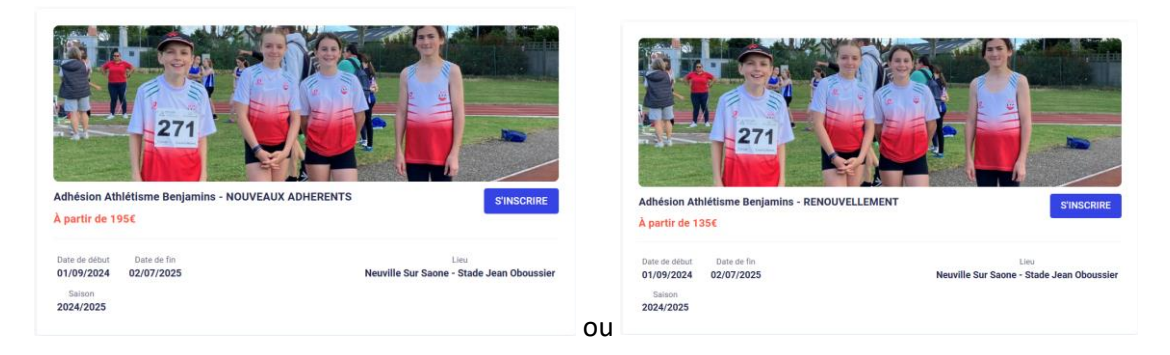

## Pour les 2011-2010 (14-15 ans en 2025) : Athlé jeunes / Minimes.

Choisir l'une ou l'autre formule selon que votre enfant était ou non déjà inscrit au VSA en 2023-2024

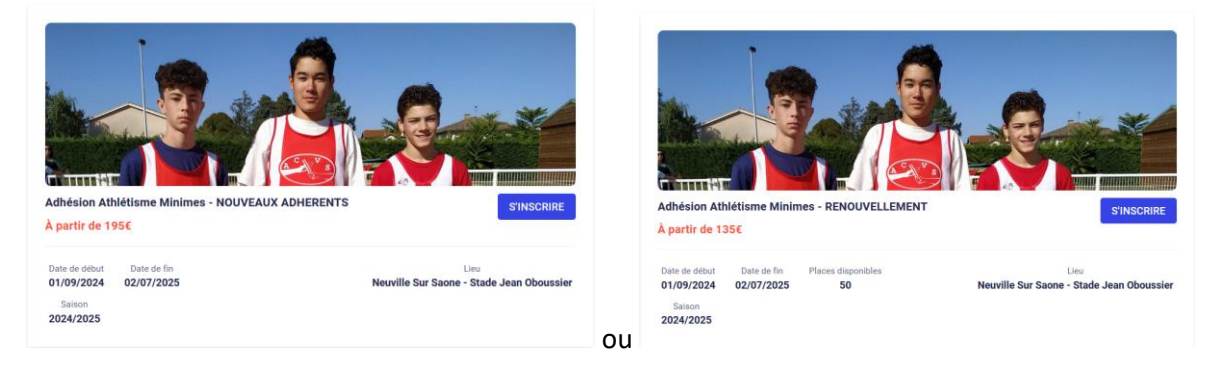

Pour les 2008 et plus âgés (16 ans ou + en 2025) : Athlé jeunes / Cadets et +.

Choisir l'une ou l'autre formule selon que votre enfant était ou non déjà inscrit au VSA en 2023-2024

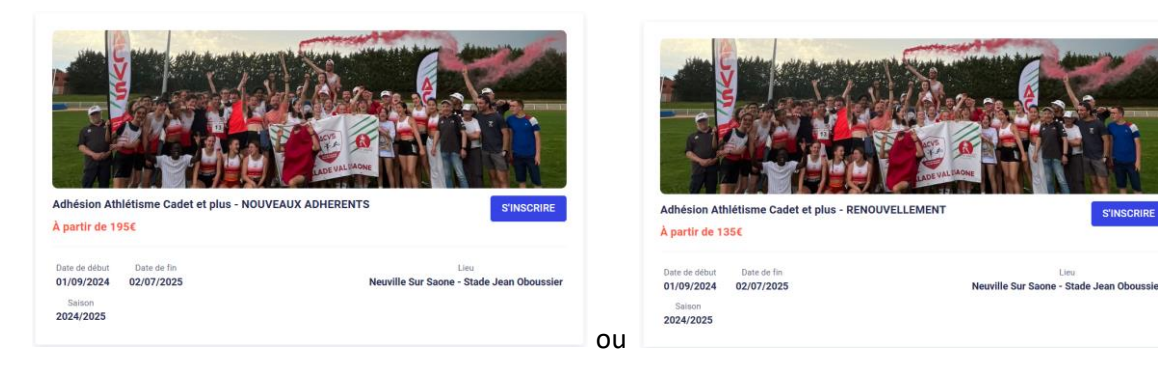

## Etape 5 : suivre les étapes !!

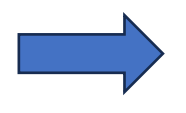

Choisir le ou les créneaux le cas échéant (le choix n'est pas définitif, il va juste nous

S'INSCRIRE

servir à visualiser les effectifs probables de la saison à venir et cliquer sur

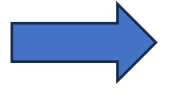

Lire et accepter le règlement intérieur du club

Indiquez le cas échéant si vous êtes un **nouvel adhérent** (si oui, il vous sera demandé de télécharger une pièce d'identité, ce qui nous permettra de vérifier les données saisies à l'inscription : nom, prénom et date de naissance)

#### Étape 3 : Documents

Téléchargez ici les documents demandés par votre club

Je suis un nouvel adhérent

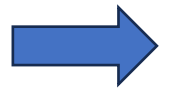

Indiquez le cas échéant si l'inscription concerne un **majeur** ou un **mineur** (dans ce cas un compte parent sera créé en plus du compte enfant)

Si ce n'est pas déjà fait, à ce stade créer son **compte** (ou se connecter si on en a déjà créé un)

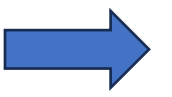

et

Choisir le **mode de paiement** : Paiement SEPA en 1x Paiement au club (pour les paiements par virement, chèque, espèces, ANCV, pass'sport, pass'région, aide locale)

ENVOYER MA DEMANDE

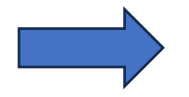

Vous recevrez une confirmation par mail de votre inscription et du mode de paiement choisi

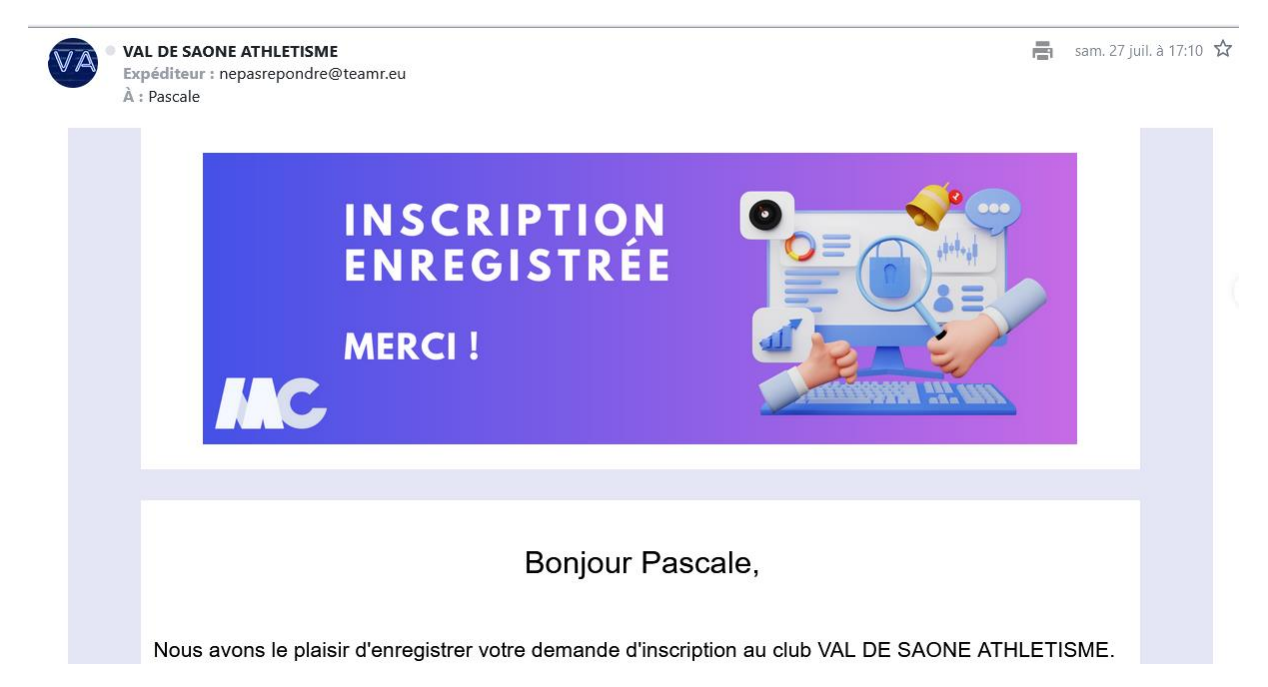

Si vous avez choisi un mode de paiement « au club », votre inscription sera validée à réception et vérification de ce dernier.